# HITACHI Inspire the Next

## DoMobile ASP サービス 再設定作業 手順書

この手順書は、DoMobile ASP サービスでの再設定作業の手順を示しています。 アクセスされる側の DoMobile PC(以下、自席 PC)と、アクセスする側の PC(以下、リモート端末)の それぞれで再設定作業を実施していただきます。

- ※) 再設定作業につきましては、1か月を目途に実施してください。
- ※)再設定作業期間中はリモートパワーオン機能はご利用いただけません。

#### 1. 自席 PC での作業

自席 PC での作業手順となります。全ての操作は、自席 PC で実施していただきます。

### 1. 1 DoMobile プログラムのアンインストール

自席 PC にて、既存の DoMobile プログラムのアンインストールを行います。※) この作業には、再起動が必要になります。

- ① 「スタート」メニューを表示します。
- ② 「DoMobile CSE」フォルダの「アンインストール」を選択します。
  自席 PC の OS が Windows 8.1 または Windows 10 の場合、「ユーザー アカウント制御」(UAC) が表示される可能性があります。表示された場合、「許可」または「はい」を選択してください。
- ③ 以下のダイアログが表示されますので、 「完了」ボタンをクリック後、「OK」ボタンをクリックしてください。「OK」ボタン をクリックすると、自席 PC が再起動しま す。

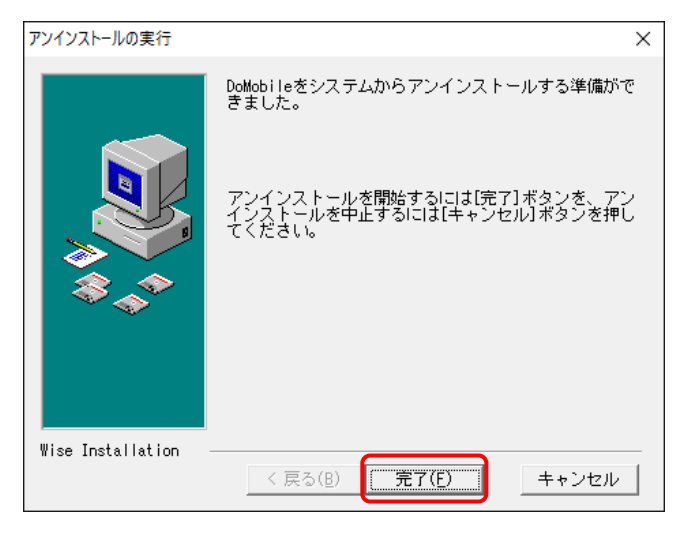

| Uninstall                                                                       | ×                                                        |
|---------------------------------------------------------------------------------|----------------------------------------------------------|
| This uninstall must reboot your compu<br>were in-use. Press the OK button to re | iter to replace/delete files that<br>boot your computer. |
|                                                                                 | OK キャンセル                                                 |

#### 1. 2 DoMobile ASP サービス セットアップ手順

自席 PC にて、新たに DoMobile プログラムのセットアップを行います。

※)この作業には、再起動が必要になります。

セットアップ手順の概要は以下のとおりです。

- ① DoMobile プログラム (setup.exe) のダウンロードと実行
- ② ユーザ情報の入力(姓、名、Email アドレス)
- ③ インターネット接続情報の入力(プロキシサーバに関する情報を入力)
- ④ ログイン情報の入力(コンピュータ名、ログイン名、第1パスワード、第2パスワード)
- ⑤ LDAP 認証情報の入力(コンピュータ名、LDAP ドメイン、LDAP ユーザ ID、パスワード)
- ⑥ DoMobile プログラムのインストール完了後に、コンピュータ(自席 PC)を再起動
- ⑦ SAS (Secure Attention Sequence)の有効化 (自席 PC の OS が Windows 10 の場合は不要)

セットアップ手順の詳細については、DoMobile ASP サービスのサポートページから、以下の 手順書をダウンロードしていただき、ご確認ください。

http://www.hitachi-solutions-create.co.jp/solution/domobile\_asp/support/index.html

(a) DoMobile ASP サービス セットアップ手順

DoMobile PC(自席 PC) ヘプログラムをインストールするための手順書です。

#### 2. リモート端末での作業

リモート端末での作業手順となります。全ての操作は、リモート端末で実施していただきます。 なお、既にインポート済の証明書は削除する必要はありません。

#### 2.1 DoMobile ASP リモートアクセス手順

リモート端末にて、DoMobile ASP のリモートアクセスの設定を行います。

設定手順の概要は以下のとおりです。

- ① CA 証明書のインポート
- ② クライアント証明書のインポート
- ③ リモートコントロールの開始(DoMobile サーバの URL(注\*1)にアクセス)
- 注)\*1:

URL については、サポートサービスセンタから展開されるアカウント発行メールに記載 されている「組織コード」に従い、以下の一覧表の URL をご使用ください。 アカウント発行メールに組織コードの記載が無い場合は、「[0]または[S]で始まる場合」の URL を参照して頂くようお願いします。

| # | 組織コード              | URL                     |
|---|--------------------|-------------------------|
| 1 | [0] または [S] で始まる場合 | https://dm0001.b-sol.jp |
| 2 | [W1] で始まる場合        | https://dm0101.b-sol.jp |
| 3 | [W2] で始まる場合        | https://dm0201.b-sol.jp |
| 4 | [W3] で始まる場合        | https://dm0301.b-sol.jp |
| 5 | [W4] で始まる場合        | https://dm0401.b-sol.jp |
| 6 | [W5] で始まる場合        | https://dm0501.b-sol.jp |

設定手順の詳細については、DoMobile ASP サービスのサポートページから、以下の手順書を ダウンロードしていただき、ご確認ください。

http://www.hitachi-solutions-create.co.jp/solution/domobile\_asp/support/index.html

(a) DoMobile ASP サービス リモートアクセス手順

リモート端末から自席 PC のリモートコントロールを行うための手順書です。

#### ■お問い合わせ

本件に関するお問い合わせは、下記まで、メールにて承っております。 サポートサービスセンタ:hsc-asp\_support@mlc.hitachi-solutions.com

#### ◆◇ユーザーズガイド◇◆

 $https://support.hitachi-solutions-create.co.jp/asp/domobile/webhelp/asp1/jp/getting\_start.htm$ 

◆◇よくある質問・FAQ◇◆

http://www.hitachi-solutions-create.co.jp/solution/domobile\_asp/faq/index.html